คู่มือระบบลงทะเบียนโรงเรียนเบญจมเทพอุทิศจังหวัดเพชรบุรี

1. จำนวนวิชาเลือกดังนี้

ม.1/1-ม.1/7 เลือก กลุ่ม AC จำนวน 1 วิชา ม.1/1-ม.1/8 เลือก กลุ่ม BD จำนวน 1 วิชา ม.2/1-ม.2/7 เลือก กลุ่ม A จำนวน 1 วิชา ม.2/1-ม.2/8 เลือก กลุ่ม B จำนวน 1 วิชา ม.3/1-ม.3/8 เลือก กลุ่ม A จำนวน 1 วิชา ม.3/1-ม.3/8 เลือก กลุ่ม B จำนวน 1 วิชา ม.4/13 เลือก กลุ่ม A จำนวน 1 วิชา กลุ่ม B จำนวน 1 วิชา ม.5/13 เลือก กลุ่ม A จำนวน 1 วิชา กลุ่ม B จำนวน 1 วิชา ม.6/7 เลือก กลุ่ม A จำนวน 1 วิชา ม.6/9, ม.6/10 เลือก กลุ่ม A จำนวน 1 วิชา

2. คลิกเข้าสู่ระบบ ถ้าเข้าในโทรศัพท์มือถือให้เลือกรายการลงทะเบียน หรือกดจุด3จุดขวามือบน

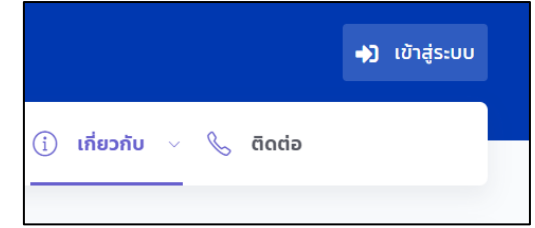

3. เลือกเมนูสำหรับนักเรียน ถ้าเข้าในโทรศัพท์มือถือให้<u>เลือกรายการลงทะเบียน</u>

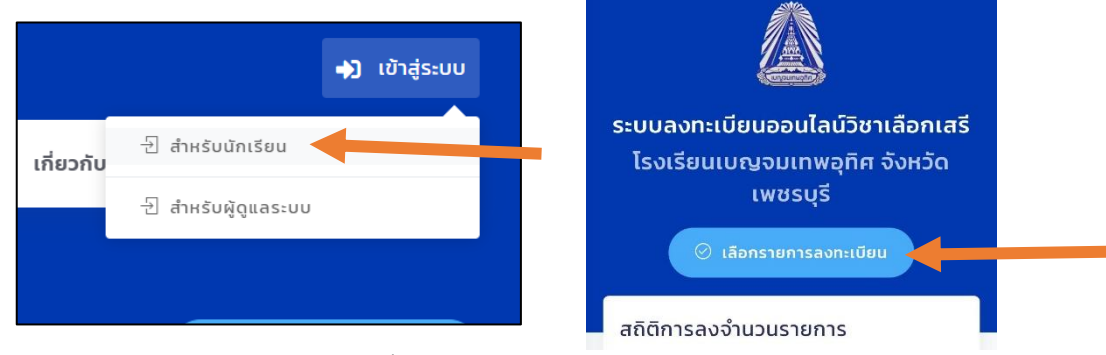

 ใส่รหัสนักเรียน 5 หลัก และรหัสเป็นเลขบัตรประชาชน 13 หลัก ก่อนระบบจะเปิดควรลองเข้า ระบบก่อนเพื่อให้แน่ใจว่ารหัสผ่านของนักเรียนใช้งานได้ ถ้าลองแล้วไม่ได้ให้ติดต่อ facebook>> <u>https://www.facebook.com/kroonop</u>

| ลงชื่อเพื่อเข้าใช้งาน                                              |                 |  |
|--------------------------------------------------------------------|-----------------|--|
| รหัสนักเรียน:                                                      |                 |  |
| * กรอกรหัสนักเรียน                                                 |                 |  |
| รหัสผ่าน:                                                          |                 |  |
| * กรอกรหัสผ่าน                                                     | 0               |  |
| หากนักเรียนลืมรหัสผ่าน หรือไม่สามารถลงทะเบียน<br>คุณครูผู้ดูแลระบบ | ได้ กรุณาติดต่อ |  |
| เข้าสู่ระบบ                                                        |                 |  |

 เลือกหัวข้อตามระดับชั้นของตนเองที่แจ้งไว้ตามคู่มือข้อที่ 1 ถ้าเลือกเมนูตรงกับระดับชั้นของตนเอง จะพบรายวิชาและรายละเอียด (โปรดอ่านเงื่อนไขรายวิชาให้ครบถ้วน ถ้ามี)

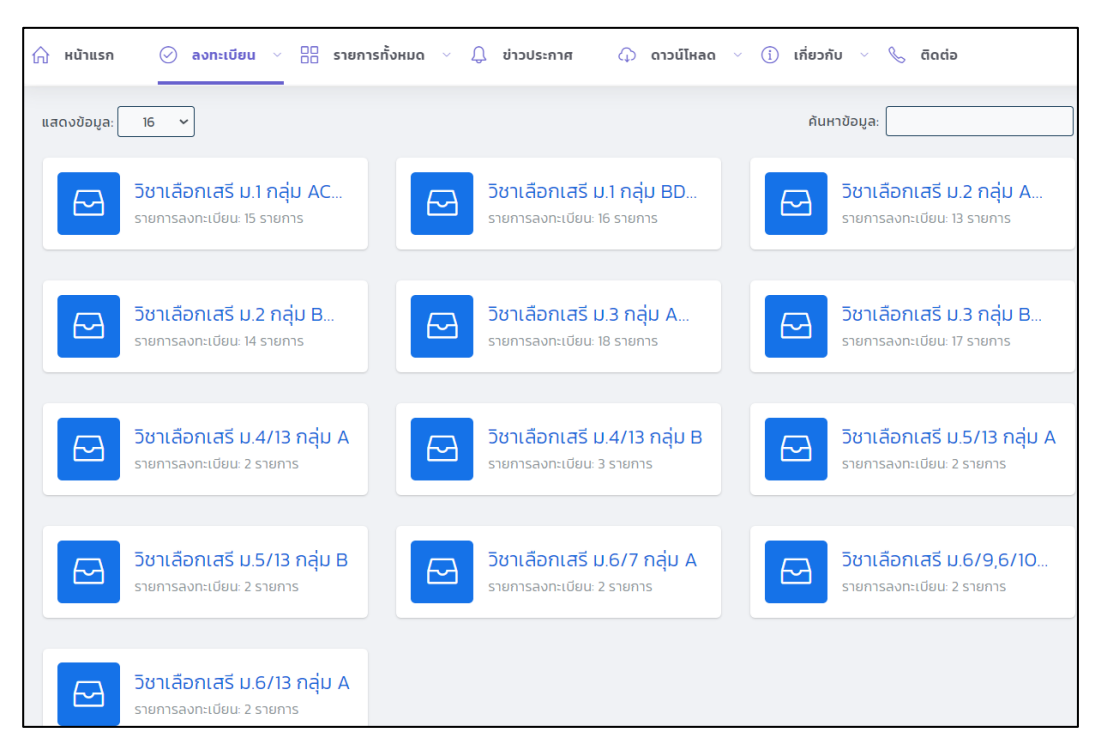

6. กดเลือกลงทะเบียนวิชาที่สนใจ

| เปิดรับ: 0/18                                           | 1000 D/19                                                                                                    |
|---------------------------------------------------------|----------------------------------------------------------------------------------------------------|
|                                                         | 10M30: 0/10                                                                                                    |
| ระดับชั้น: ม.1/1 ม.1/2 ม.1/3 ม.1/4 ม.1/5<br>ม.1/6 ม.1/7 | ระดับชั้น: ม.1/1 ม.1/2 ม.1/3 ม.1/4 ม.1/5<br>ม.1/6 ม.1/7                                                                                                    |
| สถานที่: 1627                                           | สถานที่: ฝ302                                                                                                    |
| <b>ครูผู้ดูแล:</b> ครูชาคริต A                          | <b>ครูผู้ดูแล:</b> ครูปรีชญา                                                                                                    |
| จ20201A<br>ภาษาจีนสื่อสาร1                              | ณ20201A<br>ภาษาณี่ปุ่นสื่อสาร1                                                                                                    |
| 1900 U/19                                               | ເຊີລະັນ. 0/19                                                                                                    |
| ระดับขั้น: ม.1/1 ม.1/2 ม.1/3 ม.1/4 ม.1/5<br>ม.1/6 ม.1/7 | ระดับขึ้น: ม.1/1 ม.1/2 ม.1/3 ม.1/4 ม.1/5<br>ม.1/6 ม.1/7                                                                                                    |
| สถานที่: 1233                                           | สถานที่: 1221                                                                                                    |
| ครผัดและ ครสวพร                                         | ครผัดแล: ครศักดิ์ชัย                                                                                                    |
|                                                         | ม.1/6 ม.1/7<br>สถานที่: 1627<br>ครูผู้ดูแล: ครูซาคริต A<br>สงกะเบียน<br>จ20201A<br>ภาษาจีนสื่อสาร1<br>เปิดรับ: 0/18<br>ระดับขึ้น: ม.1/ ม.1/2 ม.1/4 ม.1/6<br>ม.1/6 ม.1/7<br>สถานที่: 1233<br>ตะจัญชาร |

7. กดยืนยันลงทะเบียน โปรดอ่านชื่อรายวิชาให้ดีก่อนกด เพราะไม่สามารถเปลี่ยนแปลงได้

| กรุณากดยืนยันเพื่อลงทะเบียน |                 |  |  |
|-----------------------------|-----------------|--|--|
| พืชผัก1                     |                 |  |  |
| ยกเลิก                      | ยืนยันลงทะเบียน |  |  |

8. จะขึ้นข้อความเป็นสมาชิกพร้อมแจ้งชื่อวิชานั้นๆ ด้านล่าง

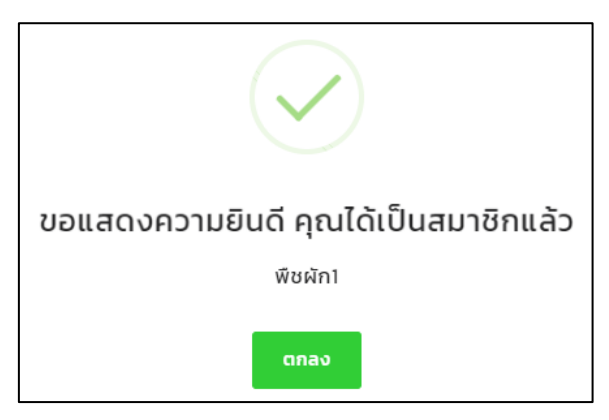

9. กดคำว่า <mark>มีแล้ว</mark> จะพบวิชาที่เลือกไว้ในกลุ่มนั้นๆ

| 1                                                       |              |
|---------------------------------------------------------|--------------|
| แสดงข้อมูล: 16 🗸                                        | ค้นหาข้อมูล: |
| ง21204A<br><mark>พืชผัก1</mark>                         |              |
| เปิดรับ: 1/18                                           |              |
| ระดับชั้น: ม.1/1 ม.1/2 ม.1/3 ม.1/4 ม.1/5<br>ม.1/6 ม.1/7 |              |
| สถานที่: 1627                                           |              |
| ครูผู้ดูแล: ครูชาคริต A                                 |              |

ถ้าห้องของนักเรียนต้องลงมากกว่า 1 วิชา ให้กลับไปทำข้อ 5 อีกครั้งในรายวิชากลุ่ม B โดยจะต้อง
เลือกวิชาไม่ซ้ำกับกลุ่ม A
วิชาที่ซ้ำกัน ตัวอย่างด้านล่าง

-กลุ่ม A กับ กลุ่ม B ห้ามเลือกรายวิชาที่มีชื่อวิชาซ้ำกัน เช่น กลุ่ม A เลือก ภาษาญี่ปุ่นสื่อสาร 1 กลุ่ม B เลือก ภาษาญี่ปุ่นสื่อสาร 3 เลือกซ้ำแบบนี้ไม่ได้

-กลุ่ม A กับ กลุ่ม B ห้ามเลือกรายวิชาที่มีชื่อวิชาซ้ำกัน เช่น กลุ่ม A เลือก สตริง3 กลุ่ม B เลือก สตริง3 เลือกซ้ำแบบนี้ไม่ได้